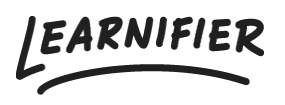

Kunnskapsbase > Administrasjon > Tips & Tricks > Å gjenopprette formateringen fra kopierte tekster

Å gjenopprette formateringen fra kopierte tekster

Ester Andersson - 2024-02-16 - Tips & Tricks

1. Gå til kursskaperen og til den teksten du ønsker å redigere.

2. Klikk på tekstavsnittet for å gå inn i tekstredigeringsmodus. Et verktøylinje vises når du er i redigeringsmodus.

3. Marker all teksten du vil tilbakestille stilen for.

4. Klikk på "tilbakestill stil-ikonet" i verktøylinjen. Det ser ut som en T med en liten x etter den. Ikonen ser slik ut:

5. Til slutt, for å fjerne all strukturell formatering, klikk på formatmenyen til høyre for verktøylinjen. Den pleier å si "Normal" eller "Header 1". I rullegardinmenyen velger du "Normal" mens all teksten fortsatt er markert.

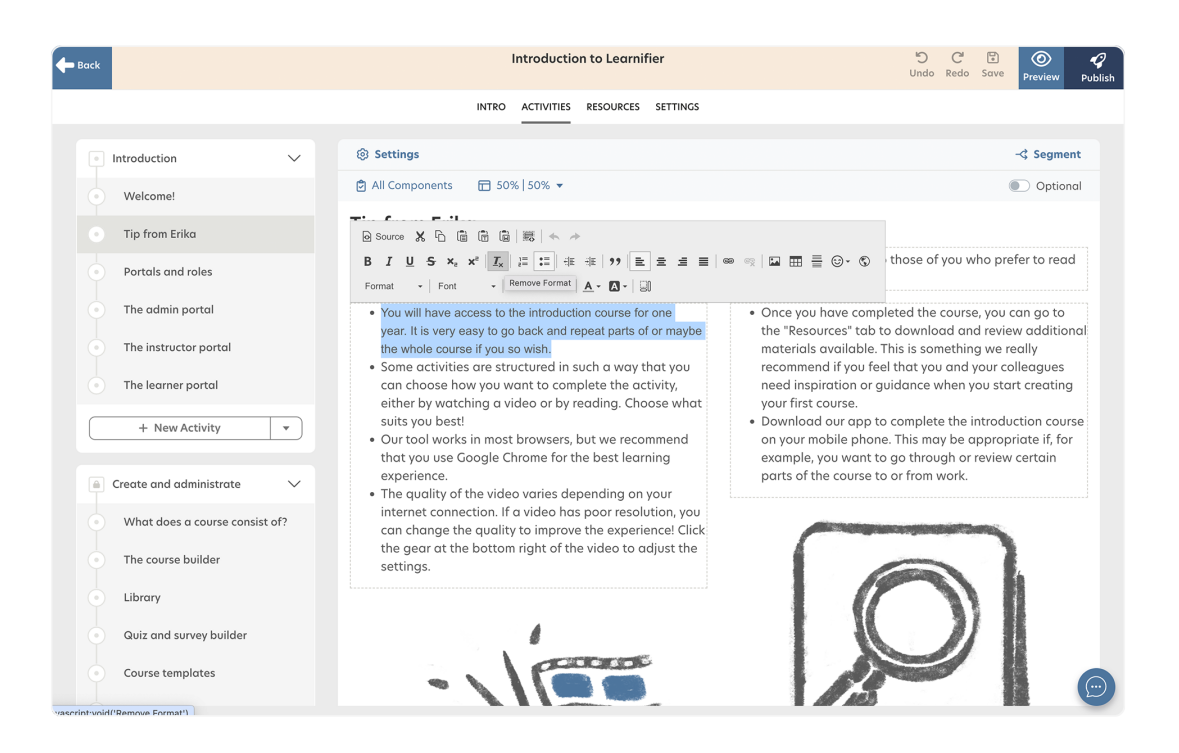

6. Tips: Du kan også importere teksten uten formatering ved å klikke på CTRL+SKIFT+V.